# **TP8-28 - TP8-28 GSM**

# **Expandable serial alarm systems**

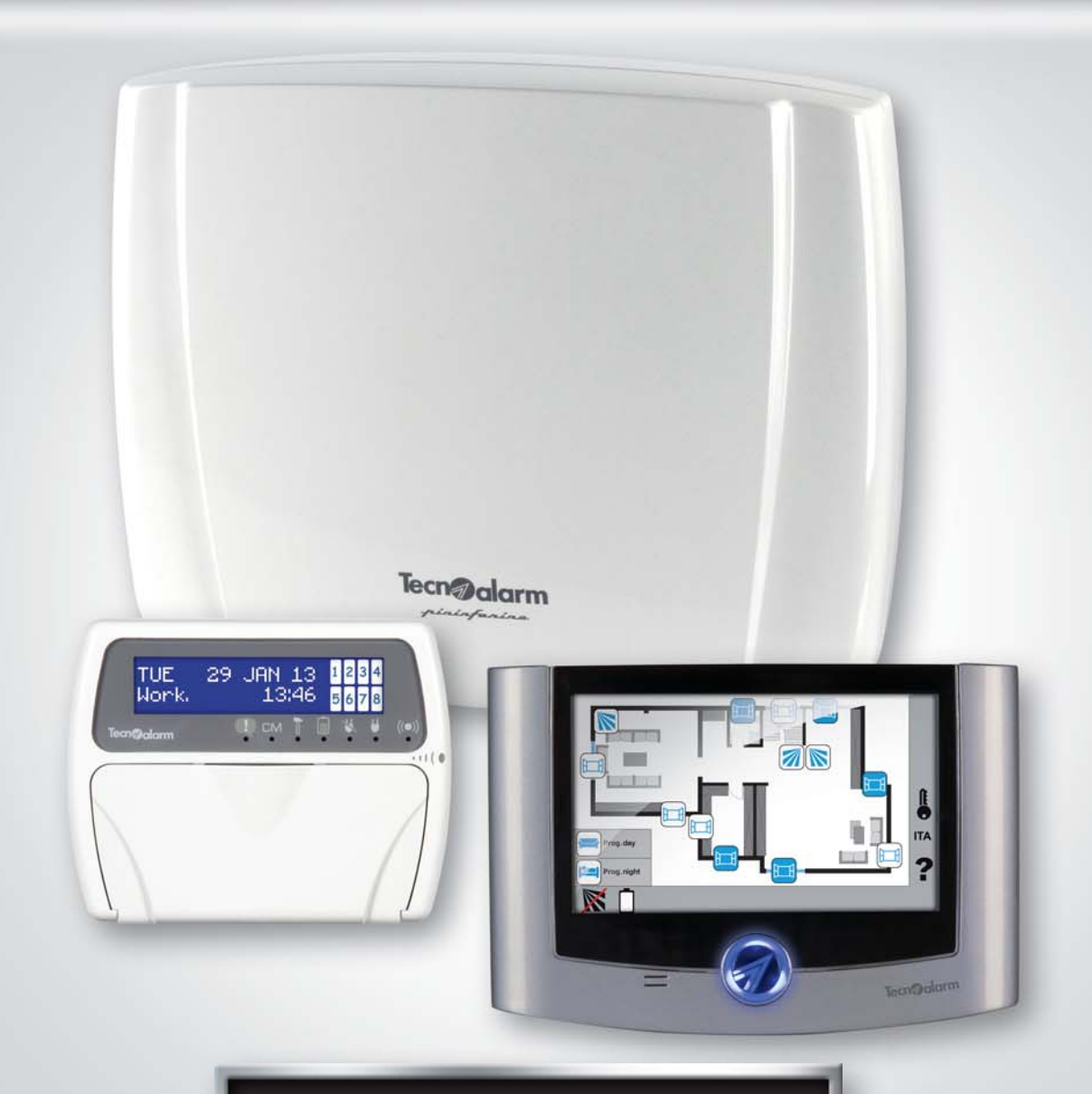

| User quicl            | k guide             |
|-----------------------|---------------------|
| lease:                | 1.0                 |
| version:              | 0.2.00              |
| ntrol panel versions: | TP8-28 - TP8-28 GSM |

| Release:                | 1.0                 |
|-------------------------|---------------------|
| FW version:             | 0.2.00              |
| Control panel versions: | TP8-28 - TP8-28 GSM |
| Programming SW version: | 4.45 >              |
| Update:                 | 12/2013             |
| Language:               | English             |

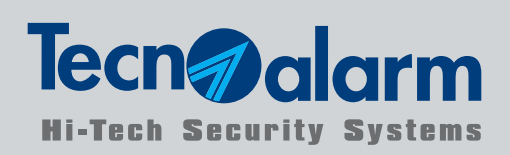

### CONFORMITY

The present equipment is in compliance with the essential requirements and other relevant provisions of the R&TTE 1999/05/EC directive. The equipment is also in compliance with the standard EN 50131-1. The declaration of conformity is available on the website: www.tecnoalarm.com.

The product features can be subject to change without notice. Unauthorized reproduction or distribution of this manual, or any portion of it, on any device and in any form, is prohibited. The contents of this manual may be subject to change without notice.

Direct arming

Direct disarming

Hold-up alarm activation

Panic alarm activation

Arming with exclusion of the open zones

Consultation of the stored alarms

Consultation of the event log

2-3

2-4

2-5

2-6

2-7

2-8

2-9

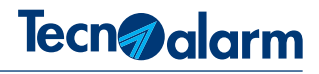

12

12

13

13

14

14

14

### INDEX

| 1 - CONSOLES         |           |    |  |
|----------------------|-----------|----|--|
| 1-1                  | LCD300/S  | 5  |  |
| 1-2                  | LCDPROX1  | 7  |  |
| 2 - ARMING WITH CODE |           |    |  |
| 2-1                  | Arming    | 11 |  |
| 2-2                  | Disarming | 11 |  |

|  | 3 |  |
|--|---|--|
|  |   |  |

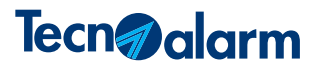

### **1 - CONSOLES**

#### 1-1 - LCD300/S

The LCD300/S console permits arming and disarming of the system's programs, activation and deactivation of the remote controls and gives access to the programming menus of the system.

The console is equipped with two groups of LED: the first one, below the display, is composed of 6 LED that provides general trouble and status signaling. The second group, below the keys, is composed of 15 pairs of LED and views the program states and alarms.

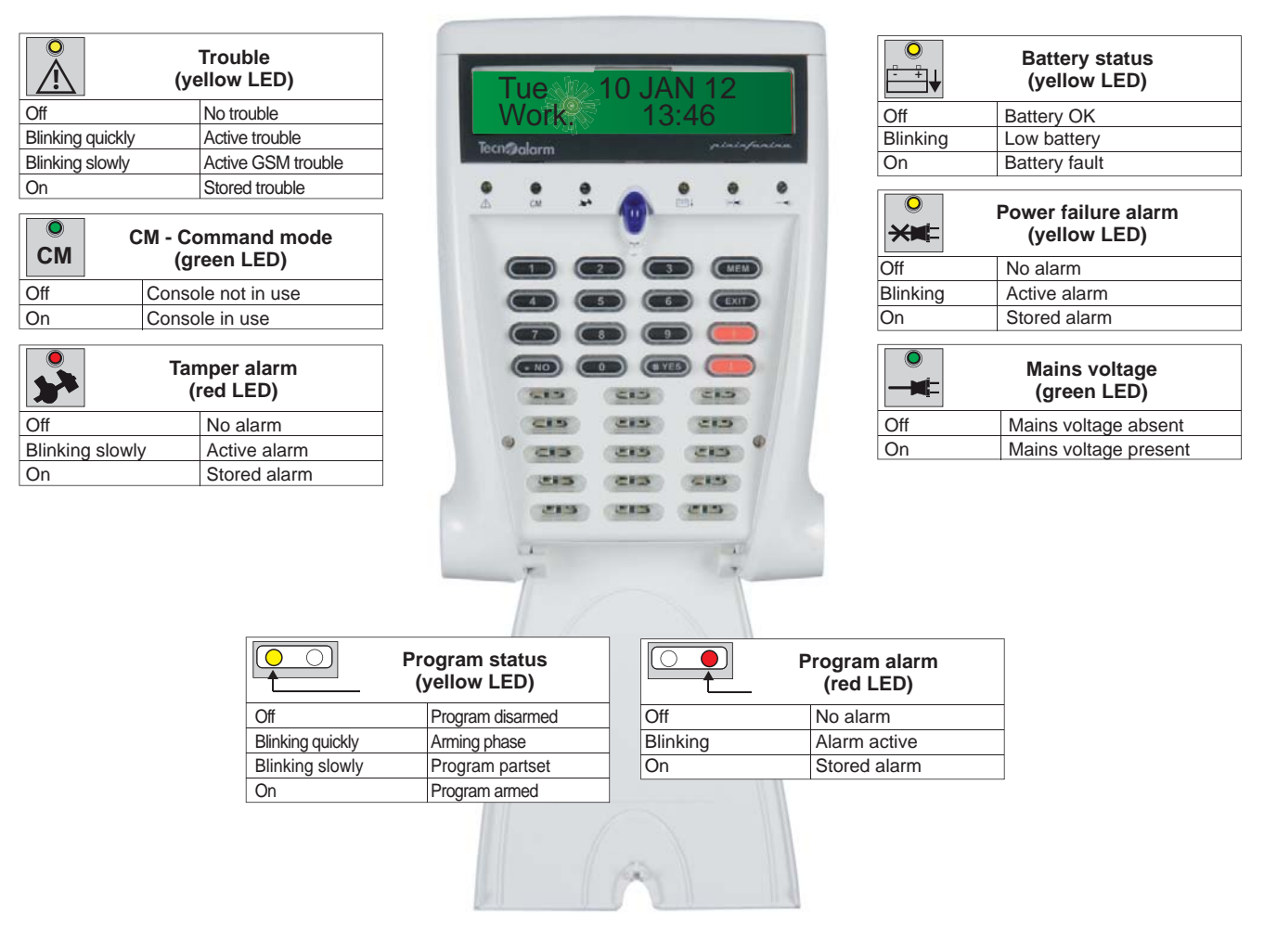

#### Signaling LED

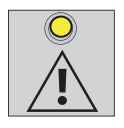

#### **Trouble LED**

The system constantly controls its functioning. Any trouble is immediately signaled. In case of active trouble the LED is blinking, at the end of the alarm, it is switched on permanently to signal that the alarm has been stored. The stored alarm signal continues until it is cancelled with the appropriated procedure. The troubles are also stored into the event buffer of the system.

Blinking quickly: Trouble of the system's GSM module Blinking slowly: General trouble of the system.

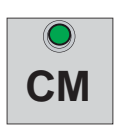

#### CM LED

The CM LED (command mode) is lit as soon as the user starts typing on the keys. It is lit during the entire access time and during 10 seconds after the last keystroke. When the LED is switched off, the user must enter the access code again to have access to the console.

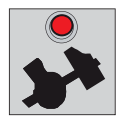

#### Tamper alarm LED

The LED signals the tamper alarms of the system. The system's anti-tamper protection is always active and is independent from the program status. Off: No tamper alarm

Blinking: Active tamper alarm

On: Stored alarm. The stored alarm signal continues until it is cancelled with the appropriated procedure

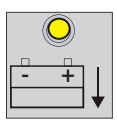

#### Battery status LED The LED signals the status of the system's battery. Off - Battery OK

Off - Battery OK Blinking – Low battery On - Battery fault, i.e. the battery is no longer able to support the system

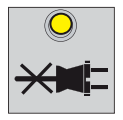

#### Power failure alarm LED

The LED signals the failure of mains power (230V AC). Off - No alarm (mains power OK) Blinking - Active power failure alarm On - Stored alarm. The stored alarm signal continues until it is cancelled with the appropriated procedure

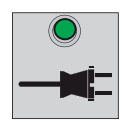

### Mains voltage LED

The LED signals the presence of mains voltage (230V AC). Off - Mains voltage absent On - Mains voltage present

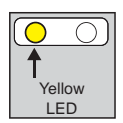

#### Program status LED

The LED signal the following states of each program: disarmed, arming phase, armed and partset. During the 10 seconds arming phase of the program, the corresponding LED is blinking quickly and it is possible to arm/disarm other programs and exclude the open zones from the alarm detection. Off - Program disarmed Blinking quickly - Arming phase of the program (10 seconds) Blinking slowly - Program partset On - Program armed

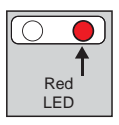

#### Program alarm LED

The alarm is only signaled if the program is armed. Off - No alarm program Blinking - Active program alarm On - Stored alarm. The signal of stored alarm continues until the following arming

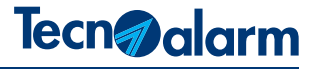

#### 1-2 - LCDPROX1

The LCDPROX1 console permits arming and disarming of the system's programs, activation and deactivation of the remote controls and gives access to the programming menus of the system.

The console is equipped with two groups of LED: the first one, situated on the right of the display, is composed of 7 LED which provide general trouble and status signaling. The second group, on the left of the keys, is composed of 8 pairs of LED and views the program status.

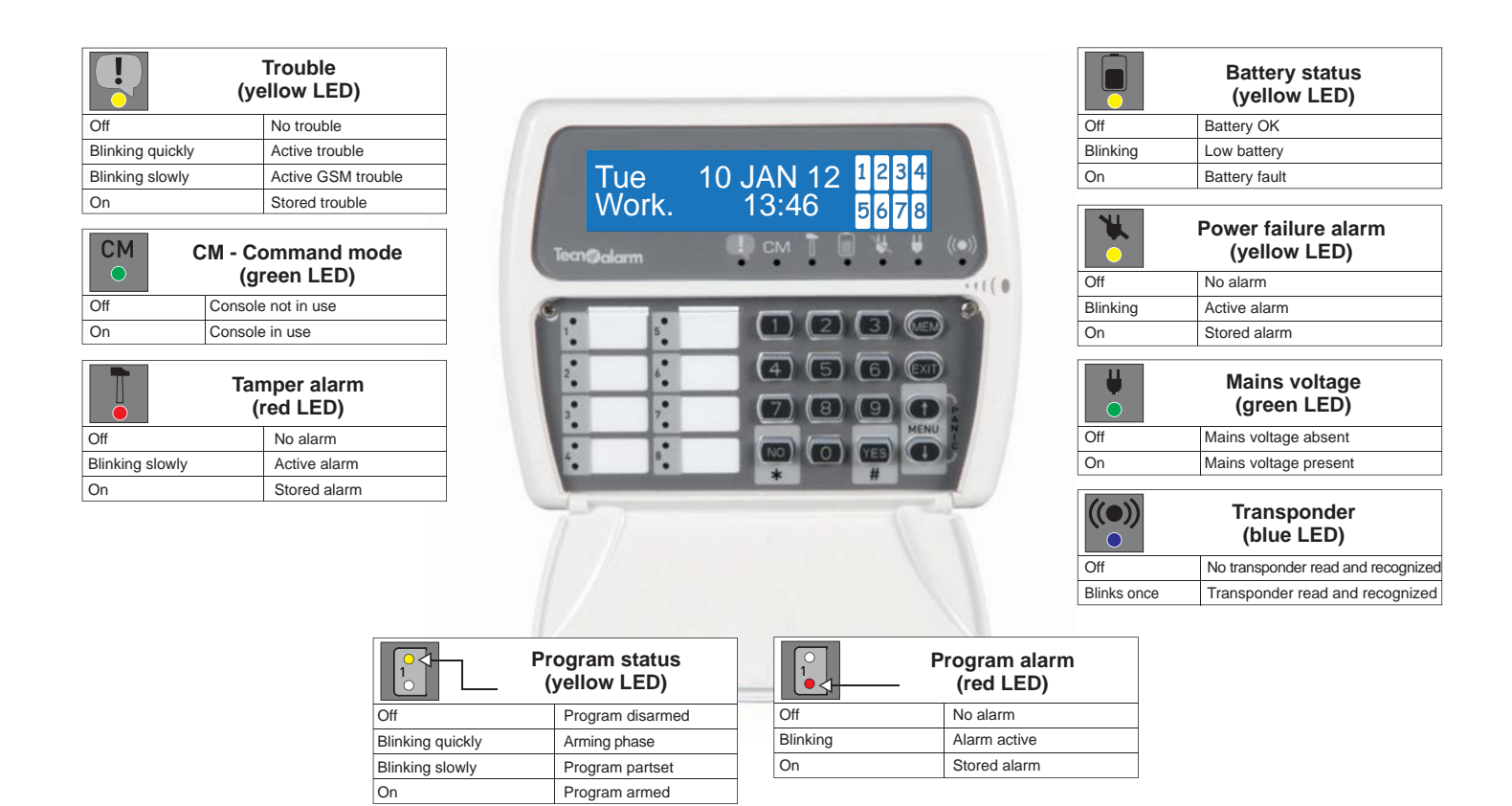

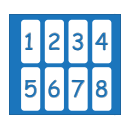

#### **Program status signaling** The display shows eight icons indicating as many programs. The icon is only viewed if the corresponding program

is armed.

| Trouble and tamper icons |               |  |
|--------------------------|---------------|--|
| Low battery              | General alarm |  |
| Tamper                   | Power failure |  |

#### Provider and signal power signaling

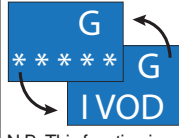

The display views the name of the provider and quality of the available signal. Both information are alternately viewed.

N.B. This function is only available for control panels with GSM interface

#### Signaling LED and icons

The LCDPROX1 console signals the system status through LED and specific icons which are viewed on the right hand side of the display. There are two groups of icons which are displayed alternately according to the operating mode. The first group of icons represents the programs and for each of them indicates the following states: armed, disarmed, partset and arming phase.

The second group signals trouble (general alarm) and tamper.

The icons are only displayed if a trouble occurs.

**Warning:** In case of simultaneous signaling, the program status icons always have priority over the trouble icons.

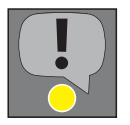

#### Trouble LED

The system constantly controls its functioning. The occurrence of a trouble is immediately signaled. In case of active trouble the LED is blinking, at the end of the alarm, it is switched on permanently to signal that the alarm has been stored. The stored alarm signal continues until it is cancelled with the appropriated procedure. The troubles are also stored into the event buffer of the system. Blinking slowly - General trouble of the system

Blinking quickly - Trouble of the system's GSM module.

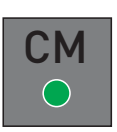

#### CM LED

The CM LED (command mode) is lit as soon as the user starts typing on the keys. It is lit during the entire access time and during 10 seconds after the last keystroke. When the LED is switched off, the user must enter the access code again to have access to the console.

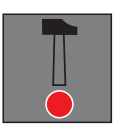

#### Tamper alarm LED

The LED signals the tamper alarms of the system. The system's anti-tamper protection is always active and is independent from the program status. Off - No tamper alarm Blinking - Active tamper alarm On - Stored alarm. The stored alarm signal continues until it is cancelled with the appropriated procedure

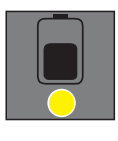

#### Battery status LED

The LED indicates the status of the system's battery. Off - Battery OK Blinking - Low battery On - Battery fault, i.e. the battery is no longer able to support the system.

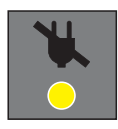

#### Power failure alarm LED

The LED signals the failure of mains power (230V AC). Off - No alarm (mains power OK) Blinking - Active power failure alarm On - Stored alarm. The stored alarm signal continues until it is cancelled with the appropriated procedure

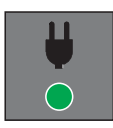

### Mains voltage LED

The LED signals the presence of mains voltage (230V AC). Off - Mains voltage absent On - Mains voltage present

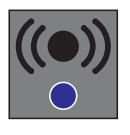

#### Transponder LED

The LED signals that a transponder has been read and recognized by the integrated reader. Off - No transponder read or recognized Blinking once - Transponder read and recognized

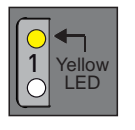

#### Program status LED

The LED signal the following states of each program: disarmed, arming phase, armed and partset. During the 10 seconds arming phase of the program, the corresponding LED is blinking quickly and it is possible to arm/disarm other programs and exclude the open zones from the alarm detection. Off - Program disarmed Blinking quickly - Arming phase of the program (10 seconds) Blinking slowly - Program partset On - Program armed

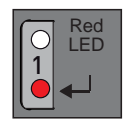

#### Pogram alarm LED

The alarm is only signaled if the program is armed. Off - No alarm program Blinking - Active program alarm On - Stored alarm. The signal of stored alarm continues until the following arming.

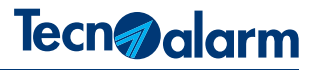

#### Use of the transponder

Since the LCDPROX1 console is equipped with a transponder reader, it also permits arming and disarming the programs using a transponder instead of the access code. The procedure is explaining below.

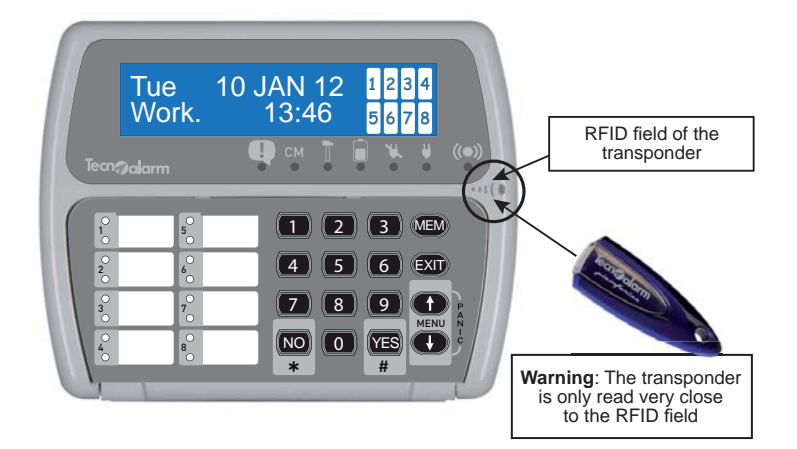

#### Managed programs

The console permits arming/disarming of the programs defined by the installer.

#### Reading of the transponder

The transponder is read as soon as it is approached to the RFID field of the console. When the transponder is recognized as valid, the transponder LED blinks once.

| Arming of the program with transponder |                                                                                                    |         |                                             |
|----------------------------------------|----------------------------------------------------------------------------------------------------|---------|---------------------------------------------|
| A                                      | Approach the transponder to the RFID field.<br>Verify that the blue LED blinks once<br>(transponder recognized).<br>Remove the transponder. |         | Tue 10 JAN 12<br>Work. 22:00                |
| B                                      | Select the program/s to be armed.                                                                                                    | (71) 8  | ACCESS<br>Key 1                             |
| G                                      | Press YES to confirm and quit.                                                                                                    | ()-TYES | Mar 10 JAN 12 <sup>1</sup><br>Work. 22:00 8 |

#### Arming

Arming is made in three phases:

- A Reading of the transponder
- **B** Selection of the programs to be armed
- C Confirmation

| Disarming of the program with transponder                                                                                                    |                                                                                                    |         |                                                          |
|----------------------------------------------------------------------------------------------------|----------------------------------------------------------------------------------------------------|---------|----------------------------------------------------------|
| A                                                                                                    | Approach the transponder to the RFID field.<br>Verify that the blue LED blinks once<br>(transponder recognized).<br>Remove the transponder. |         | Mar 10 JAN 12 <mark>1</mark><br>Work. 22:00 <sub>8</sub> |
| B                                                                                                    | Select the program/s to be disarmed.                                                                                                    | (71) 8  | ACCESS<br>Key 1                                          |
| G                                                                                                    | Press YES to confirm and quit.                                                                                                    | ()-TYES | Tue 10 JAN 12<br>Work. 22:00                             |
| N.B. The recognition of a valid transponder automatically switches off the program alarms without entering the corresponding program number. |                                                                                                    |         |                                                          |

Warning: The "Disarming confirmation" functions only if activated by the installer.

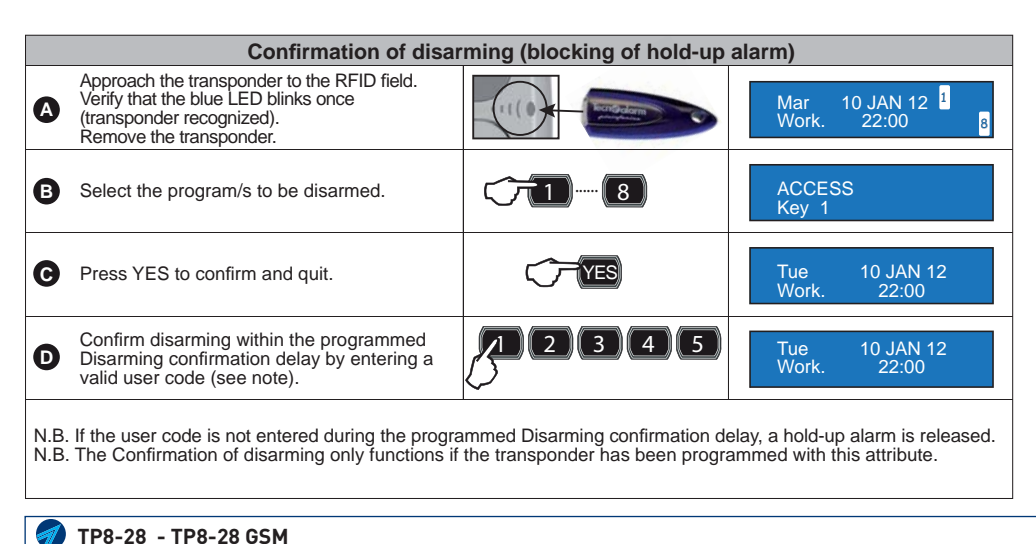

### Disarming is

Disarming is made in three phases: **A** - Reading of the transponder

- B Selection of the programs to be disarmed
- C Confirmation

#### **Disarming confirmation**

The disarming confirmation is made in four phases:

- A Reading of the transponder
- **B** Selection of the programs to be disarmed
- C Confirmation
- D Confirmation of disarming with access code

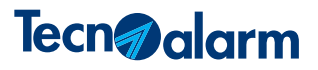

### **2 - ARMING WITH CODE**

#### 2-1 - Arming

It is possible to select which programs to arm.

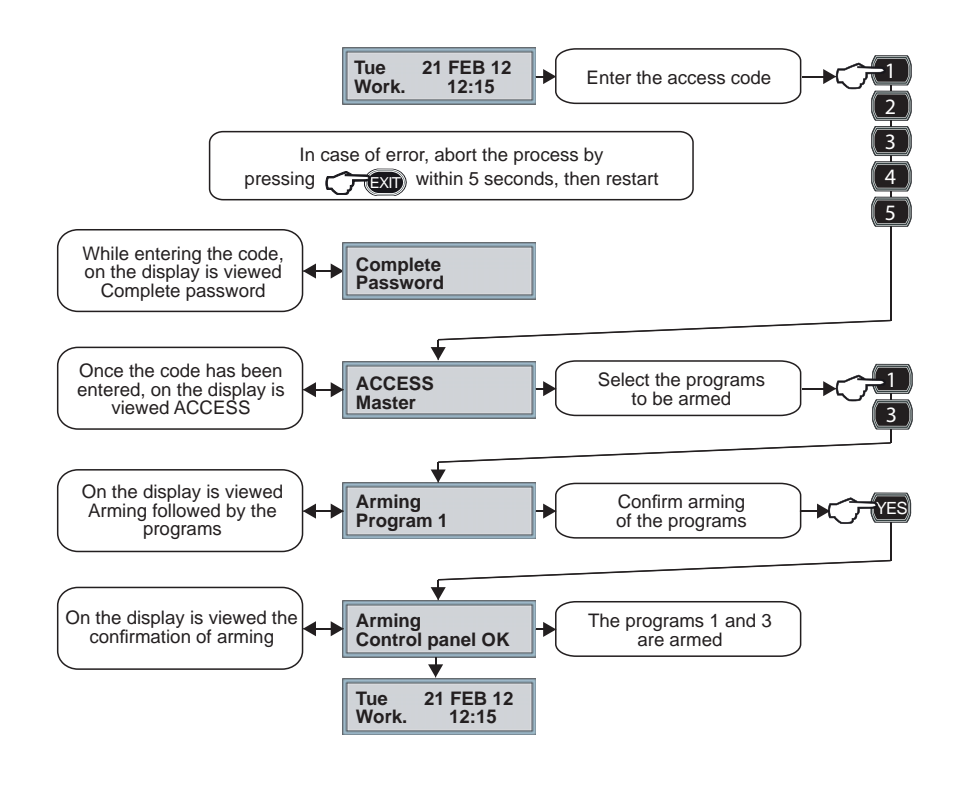

#### Arming is made in three phases:

- A Entering of the code
- **B** Selection of the programs to be armed
- **C** Confirmation

2-2 - Disarming

It is possible to select which programs to disarm.

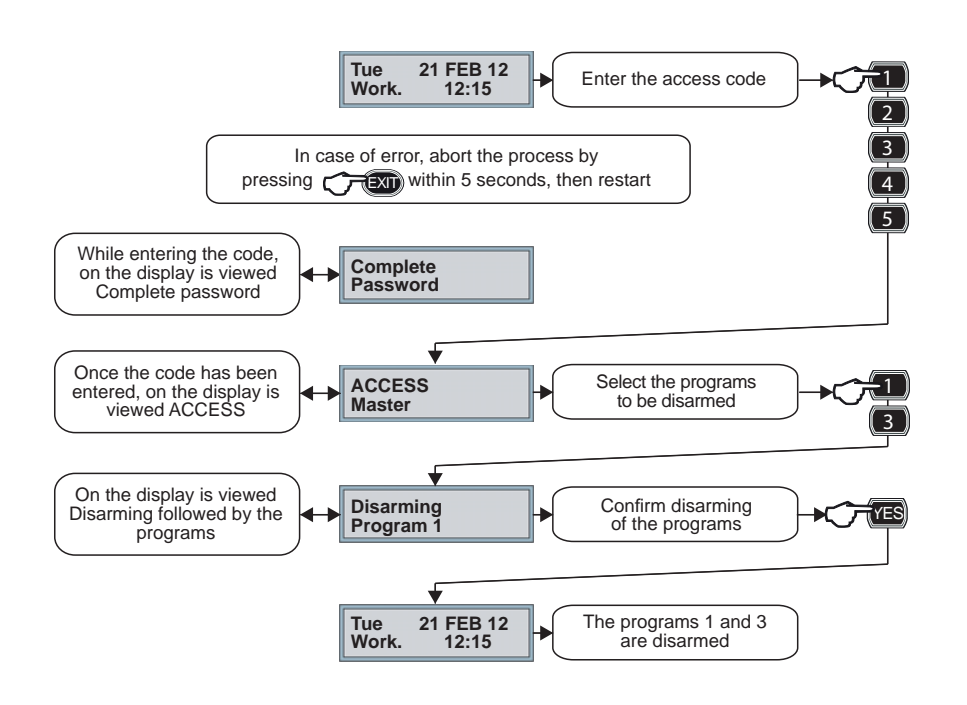

#### Disarming is made in three phases:

- A Entering of the code
- **B** Selection of the programs to be disarmed
- C Confirmation

#### 2-3 - Direct arming

It is possible to simultaneously arm all the programs associated to the code.

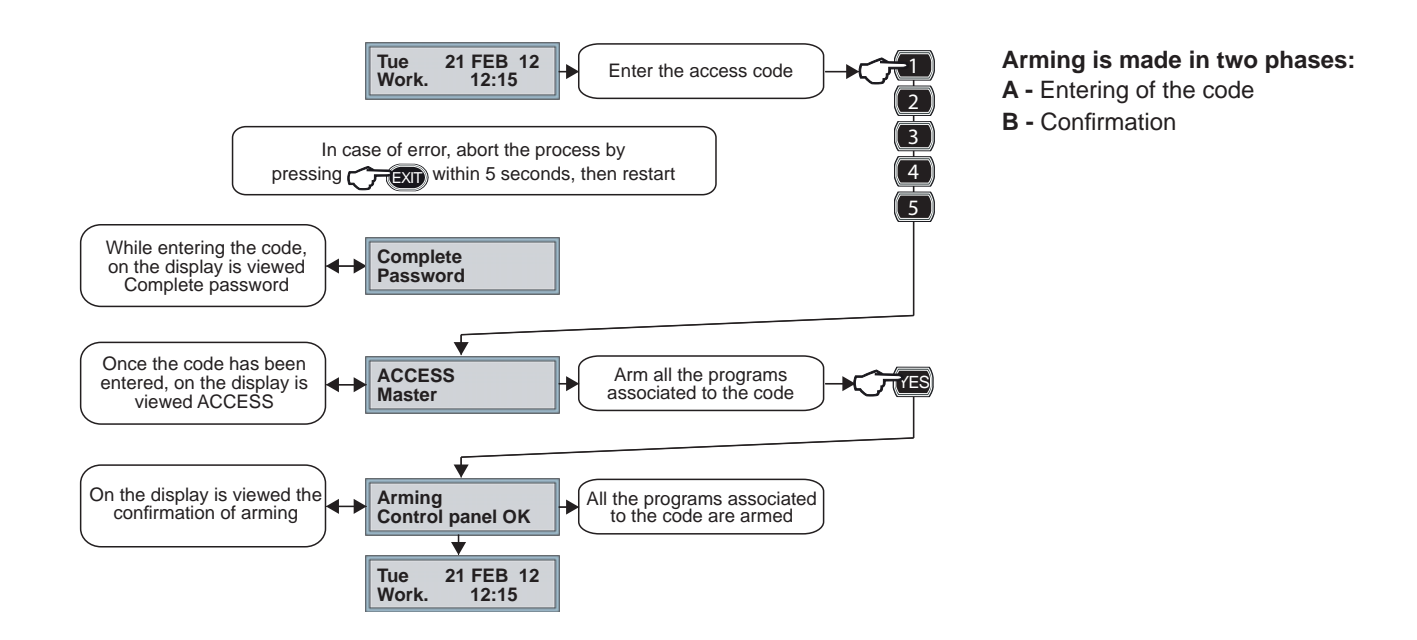

#### 2-4 - Direct disarming

It is possible to simultaneously disarm all the programs associated to the code.

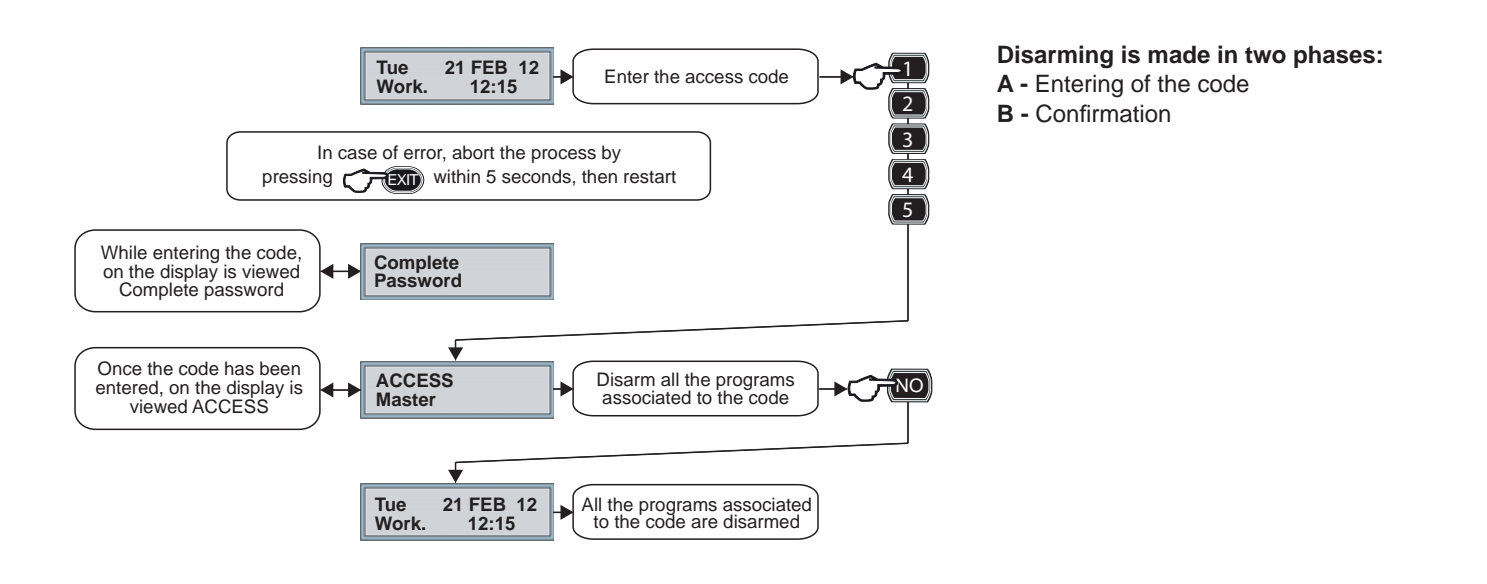

#### 2-5 - Arming with exclusion of the open zones

Only the enabled codes can arm a program excluding possible open zones.

The procedure is described considering the conventional arming which permits the selection of the programs to be armed.

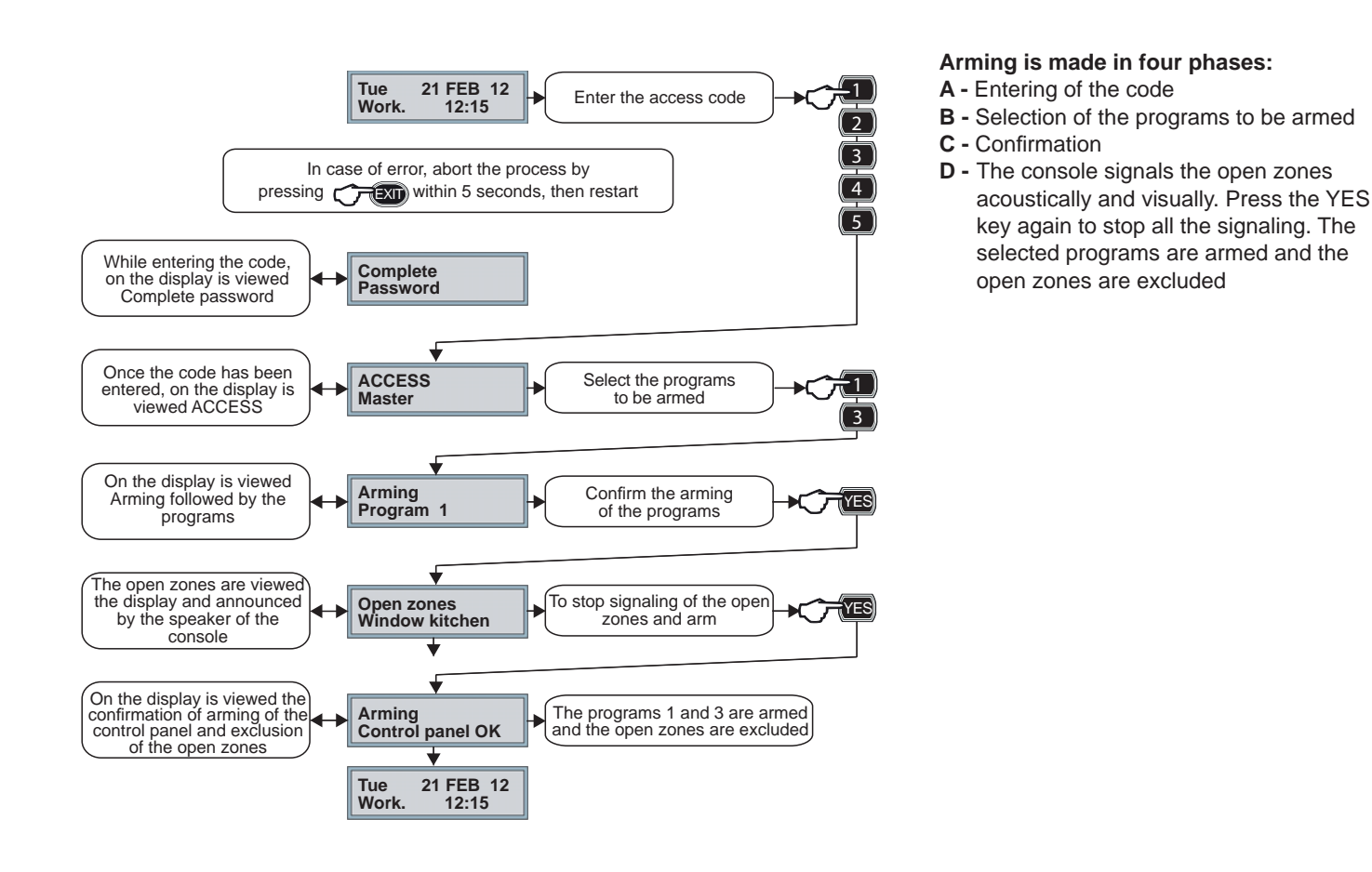

#### 2-6 - Hold-up alarm activation

Only the enabled codes can active a hold-up alarm. Under duress, it is possible to disarm the system apparently and activate the programmed hold-up signaling by reducing by one unit the last digit of the code.

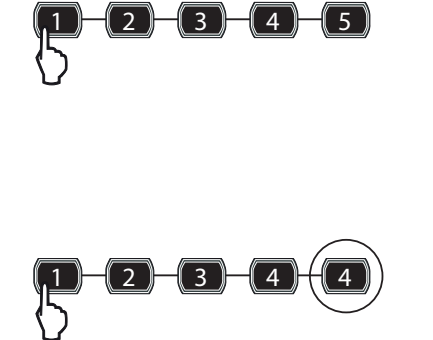

For example, if the access code is 12345, to release the hold-up alarm, enter 12344.

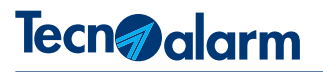

#### 2-7 - Panic alarm activation

At any time, whether the system is armed or disarmed (the program status is not relevant), it is possible to release a panic alarm and activate the programmed signaling.

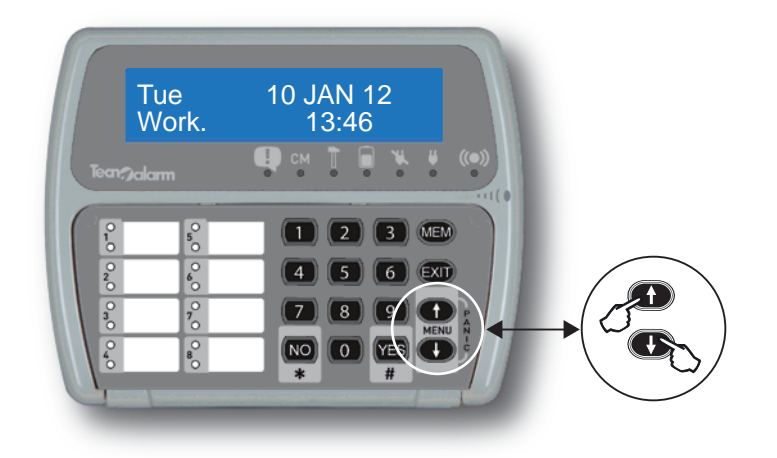

To release a panic alarm, press the arrow up and down keys simultaneously. The activation mode is valid for the LCD300/S and the LCDPROX1 consoles.

#### 2-8 - Consultation of the stored alarms

The console views all the alarms which have occurred during the last arming session. The stored alarms are viewed until the next arming of a program. As soon as any of the programs is armed, the memory is automatically reset to memorize the events of the new functioning session.

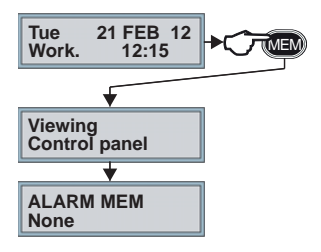

**Consultation of the stored alarms** To consult the memory, press MEM If the memory is empty, on the display is viewed "None" If the memory contains alarms, they are displayed in sequence one at a time.

#### 2-9 - Consultation of the event log

The control panel stores all the events regarding functioning, management and alarms in its event buffer. Its storage capacity is 1,500 events. Once the memory is full, for every new event the oldest one is overwritten.

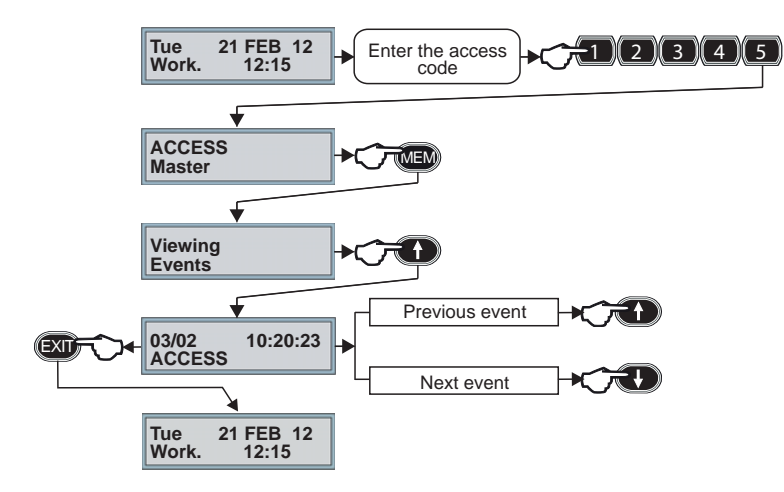

Consultation of the event log Enter the access code Press MEM Press the arrow key

Use the arrow keys to consult the events For each event the date and hour of occurrence are stored. The second line of the display shows the description of the event.

Press EXIT to quit the event log.

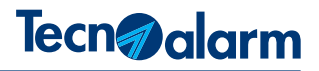

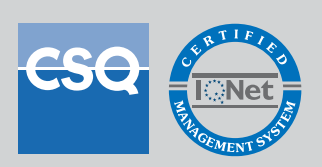

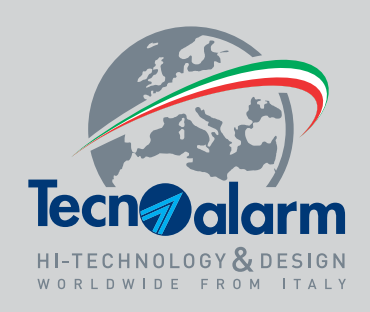

CE

Copyright<sup>®</sup> 2013 Tecnoalarm s.r.l. All rights reserved. Document edited by the Technical Documentation Department. Last update: 12/2013

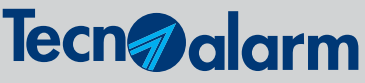

Via Ciriè, 38 - 10099 San Mauro T.se - Torino (Italy) tel. +390112235410 - fax +390112735590 tecnoalarm@tecnoalarm.com www.tecnoalarm.com

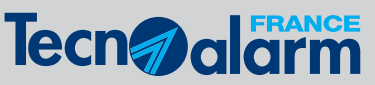

495, Rue Antoine Pinay - 69740 Genas - Lyon (France) tél. +33478406525 - fax +33478406746 tecnoalarm.france@tecnoalarm.com www.tecnoalarm.com Agence de Paris: 125, Rue Louis Roche - 92230 Gennevilliers

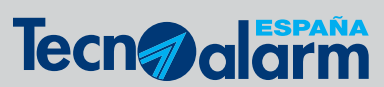

c/Vapor 18 (Pol. Ind. El Regas) 08850 Gavá - Barcelona (España) tel. +34936622417 tecnoalarm@tecnoalarm.es www.tecnoalarm.com